## **Fillable Form Instructions**

- 1. Click on the form.
- 2. Click "continue"

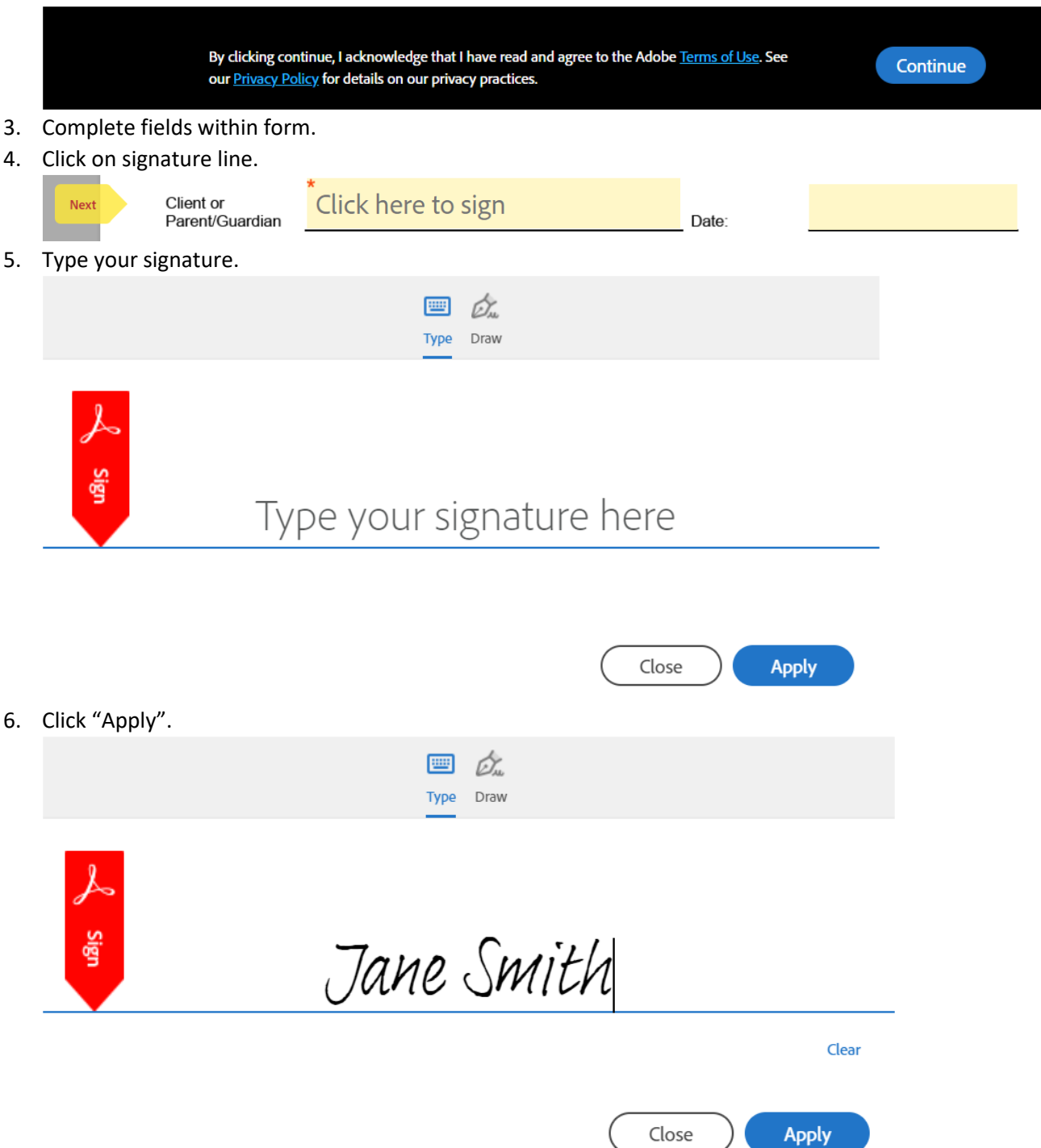

## 7. Click "Submit"

| /.  | Cher Submit                                                                                                    |                                                                                                    |                                                                                                    |                                                                                                    |                                                                                                    |                                                                                    |  |
|-----|----------------------------------------------------------------------------------------------------|----------------------------------------------------------------------------------------------------|----------------------------------------------------------------------------------------------------|----------------------------------------------------------------------------------------------------|----------------------------------------------------------------------------------------------------|------------------------------------------------------------------------------------|--|
|     | I hereby attest that this<br>report changes in circu<br>and/or ineligibility for se<br>date, it is my responsib<br>increases in income, cl | information is true and co<br>mstance which affect my e<br>ervices. I understand that<br>illity to notify the Behaviora<br>nanges in the number of pe | rrect. I understand that any<br>eligibility could result in my t<br>if I am determined eligible a<br>al Health Provider so that eli<br>ersons in the household, an | r false statements that<br>being responsible for r<br>and my situation shoul<br>igibility can be reevalu<br>d/or any other signific | I make and any failure<br>eimbursement of servi<br>d change before my a<br>lated. Eligibility could<br>ant change in financia | e on my part to<br>ces provided<br>nnual review<br>be affected by<br>circumstance. |  |
|     | Client or                                                                                                    | Jane Smith                                                                                                    |                                                                                                    |                                                                                                    | 02/20/20/                                                                                                    | 22                                                                                 |  |
|     | Parent/Guardian                                                                                                    | Jane Smith (Feb 28, 2023)                                                                                                    |                                                                                                    | Date:                                                                                                    | 02/20/202                                                                                                    |                                                                                    |  |
|     | Financial Eligibility                                                                                                    | 101 FORM                                                                                                    | -1-                                                                                                    |                                                                                                    |                                                                                                    |                                                                                    |  |
|     | By for<br>electr                                                                                                    | m filling, I agree to this agreemen<br>onically with State of South Dako                                                                              | it, the <u>Consumer Disclosure</u> and to<br>ta Bureau of Information and                                                                                          | do business                                                                                                    | Submit                                                                                                    |                                                                                    |  |
| 8.  | Enter your email a                                                                                                    | iddress.                                                                                                    |                                                                                                    |                                                                                                    |                                                                                                    |                                                                                    |  |
|     | Enter Your In                                                                                                    | nformation                                                                                                    |                                                                                                    |                                                                                                    |                                                                                                    | ×                                                                                  |  |
|     | Please enter your email and then click to submit this document.                                                                            |                                                                                                    |                                                                                                    |                                                                                                    |                                                                                                    |                                                                                    |  |
|     | Email                                                                                                    |                                                                                                    |                                                                                                    |                                                                                                    |                                                                                                    |                                                                                    |  |
|     |                                                                                                    |                                                                                                    |                                                                                                    |                                                                                                    | Cancel                                                                                                    |                                                                                    |  |
| 9.  | Click "Submit"                                                                                                    |                                                                                                    |                                                                                                    |                                                                                                    |                                                                                                    |                                                                                    |  |
|     | Enter Your Information ×                                                                                                    |                                                                                                    |                                                                                                    |                                                                                                    |                                                                                                    | ×                                                                                  |  |
|     | Please enter your email and then click to submit this document.                                                                            |                                                                                                    |                                                                                                    |                                                                                                    |                                                                                                    |                                                                                    |  |
|     | Jane.Smith@sta                                                                                                    | ate.sd.us                                                                                                    |                                                                                                    |                                                                                                    |                                                                                                    |                                                                                    |  |
|     |                                                                                                    |                                                                                                    |                                                                                                    | (                                                                                                    | Cancel                                                                                                    | Submit                                                                             |  |
| 10. | Notice                                                                                                    | l by<br>e<br>at Sign                                                                                                    |                                                                                                    |                                                                                                    |                                                                                                    |                                                                                    |  |
|     |                                                                                                    | _                                                                                                    |                                                                                                    |                                                                                                    |                                                                                                    |                                                                                    |  |
|     |                                                                                                    |                                                                                                    | Just one m                                                                                                    | ore step                                                                                                    |                                                                                                    |                                                                                    |  |

We just emailed you a link to make sure it's you. It'll only take a few seconds, and we can't accept your input on "Financial Eligibility Form" until you've confirmed.

## 11. Open email.

0 9:17 AM

State of South Dakota

|     | All Unre                                                                                             | ad                                                                                                    |                                 |                            |                                         |                                                                                                    | By Date 🗸 ↑ |  |
|-----|----------------------------------------------------------------------------------------------------|----------------------------------------------------------------------------------------------------|---------------------------------|----------------------------|-----------------------------------------|----------------------------------------------------------------------------------------------------|-------------|--|
|     | 10 D 0                                                                                               | Received 🔻                                                                                                | From                            | Subject                    |                                         | CS Mention                                                                                                    | 17          |  |
|     | ∨ Today                                                                                              |                                                                                                    |                                 |                            |                                         |                                                                                                    |             |  |
|     |                                                                                                    | 9:12 AM                                                                                                   | Adobe Sign                      | [EXT] Please confirm y     | our submission of Financial Elig        | . 4                                                                                                    |             |  |
| 12. | Click on                                                                                             | "Confirm m                                                                                                | y email address                 | ".                         |                                         |                                                                                                    |             |  |
|     | [EXT] Please confirm your submission of Financial Eligibility Form                                   |                                                                                                    |                                 |                            |                                         |                                                                                                    |             |  |
|     | AS A                                                                                                 | dobe Sign <adobe< th=""><th>sign@adobesign.com&gt;</th><th></th><th></th><th></th><th>← Rep</th></adobe<> | sign@adobesign.com>             |                            |                                         |                                                                                                    | ← Rep       |  |
|     | Retention Polic                                                                                      | / 2 Year Delete (Defa                                                                                     | ult) (2 years)                  |                            |                                         | Expires 02/27/2025                                                                                                    |             |  |
|     | () If there are problems with how this message is displayed, click here to view it in a web browser. |                                                                                                    |                                 |                            |                                         |                                                                                                    |             |  |
|     |                                                                                                    |                                                                                                    |                                 | (bit                       | Powered by<br>Adobe<br>Acrobat Sign     |                                                                                                    |             |  |
|     |                                                                                                    |                                                                                                    |                                 | 1                          |                                         |                                                                                                    |             |  |
|     |                                                                                                    |                                                                                                    |                                 | <image/>                   |                                         | Thank you for submitting Financial Eligibility Form. T<br>complete the process, you just need to confirm your<br>email address using the link below. It will only take<br>seconds.<br>Confirm my email address<br>After you confirm your submission and other form<br>participants have fulfilled their roles, all parties will<br>receive a completed copy of Financial Eligibility Form<br>as a PDF. | n           |  |
| 4.0 |                                                                                                    |                                                                                                    |                                 |                            |                                         |                                                                                                    |             |  |
| 13. | Notice                                                                                               | Bouvered by                                                                                               |                                 |                            |                                         |                                                                                                    |             |  |
|     | (bit                                                                                                 | Adobe<br>Acrobat Sign                                                                                     |                                 |                            |                                         |                                                                                                    |             |  |
|     |                                                                                                    |                                                                                                    | Your submission of Financial El | igibility Form has been ve | rified. A copy of the filled document i | s being sent to you.                                                                                                    |             |  |
| 14. | Check yo                                                                                             | our email.                                                                                                |                                 |                            |                                         |                                                                                                    |             |  |
|     | All Unr                                                                                              | ead                                                                                                    |                                 |                            |                                         |                                                                                                    | By Date ✔ ↑ |  |
|     | !¤ B @                                                                                               | Received 🔻                                                                                                | From                            | Subject                    |                                         | CS Mention                                                                                                    |             |  |
|     | ✓ Today                                                                                              |                                                                                                    |                                 |                            |                                         |                                                                                                    | 1           |  |

[EXT] You filled out: "Financial Eligibility Form"

3

₽ 🗊

## 15. Open email.

| [EXT] You filled out: "Financial Eligibility Form<br>Solution Policy 2 Year Delete (Default) (2 years)<br>Retention Policy 2 Year Delete (Default) (2 years)<br>Financial Eligibility Form - signed.pdf ~ | r <b>m"</b><br>jn.com><br>Expires 02/27/2025                                                                                                    |  |  |
|----------------------------------------------------------------------------------------------------|----------------------------------------------------------------------------------------------------|--|--|
|                                                                                                    | Powered by<br>Adobe<br>Acrobat Sign<br>Vou're done filling<br>Financial Eligibility Form<br>Open agreement                                                                                                    |  |  |
|                                                                                                    | Attached is the final agreement for your reference. You can also <b>open it online</b> to review its activity history. To ensure that you continue receiving our emails, please add adobesign@adobesign.com to your address book or safe list. © 2023 Adobe. All rights reserved. |  |  |

16. A copy will go to the state, but DO NOT consider this a submission for a hardship consideration. Providers must follow the hardship consideration process described within their contract.